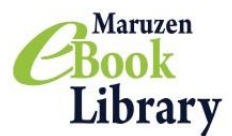

## Maruzen eBook Library

## ダウンロード機能のご紹介

必要な内容をコンテンツごとに指定されたページ枚数まで、 PDF形式でダウンロードすることができます。

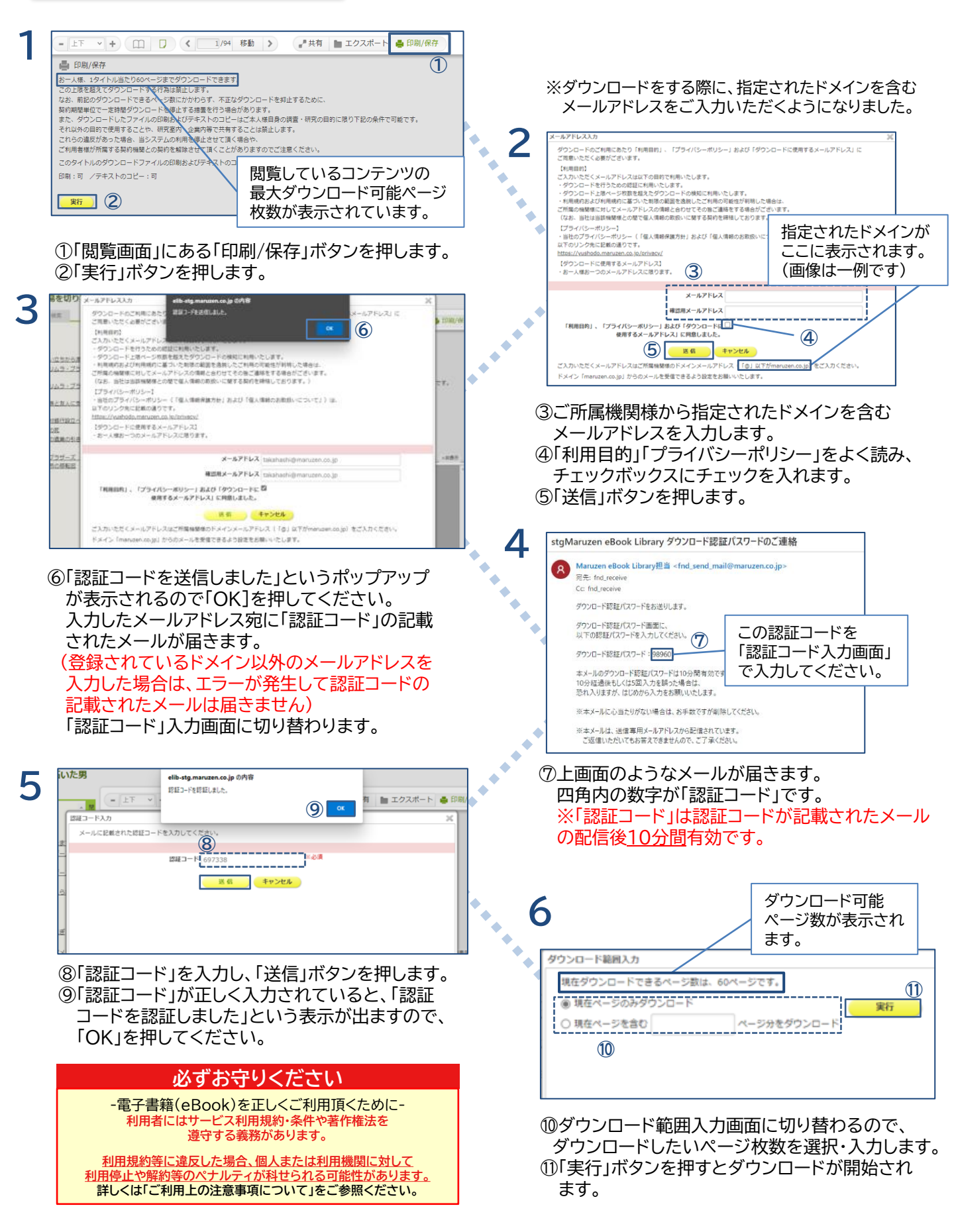